## How to renew/update standalone license ?

289 Riya Francis April 22, 2025 Installation, License 9044

## Renew/update the standalone license in Ezeelogin

**Overview:** This article helps Ezeelogin admin users to renew or update the existing standalone license file in Ezeelogin

In order to renew the standalone license, replace the old license file with the new license file in the Ezeelogin installed server.

Step 1: Backup the existing license file

root@gateway:~# cp /usr/local/etc/ezlogin/lic.dat /usr/local/etc/ezlogin/lic.dat\_backup

Step 2: Upload the new license file(lic.dat) to the Ezeelogin gateway server under '/root' directory.

Step 3: Replace the existing license file with the new license file.

root@gateway:~# cp -p lic.dat /usr/local/etc/ezlogin/lic.dat

Ensure that the path to the license file is correct and the file permissions of the new license file match the old license file.

Step 4: Login to the Ezeelogin software GUI and click on the license tab to reflect the changes.

| Ezeelogin      |                    |                                 |                | Welcome, Administrator                |
|----------------|--------------------|---------------------------------|----------------|---------------------------------------|
| E Servers      | License            |                                 |                | C                                     |
| Ueb Portals    | Туре               | Leased                          | Licensed IP    | 35.198.220.184                        |
| tt Users 🕨 🕨   | Valid Till         | Wed, 25 Sep 2024 10:07:29 +0000 | Server Time    | Fri, 19 Jul 2024 23:25:14 +0000       |
| Access Control | Gateway Type       | primary                         | No. of Servers | 4 / 7000                              |
| o Settings ►   | Source             | Standalone File                 | Build          | 381                                   |
| Cluster        | Real of the second |                                 |                |                                       |
| Command Guard  | ·                  | Marker Ministry                 | in a suite .   | · · · · · · · · · · · · · · · · · · · |
| Account        |                    |                                 |                |                                       |
| Help 🕨         | · · · · · · ·      |                                 | ·              | · · · · · · ·                         |
| License        |                    |                                 |                |                                       |
|                |                    |                                 |                |                                       |
| Powered by     |                    |                                 |                |                                       |

## **Related Articles:**

LICENSE No license

LICENSE ERROR :0812

License mismatch! This Ezeelogin was installed with a different license.

License cache outdated but its not time yet

License expired though its not time / Number of servers exceeds maximum limit / How to flush license

## Features that can be accesed after Ezeelogin License expiry

Online URL: https://www.ezeelogin.com/kb/article/how-to-renew-update-standalone-license-289.html